## Wnioskowanie o bramki

Aby zawnioskować o bramki klub musi spełnić następujące warunki:

- 1. Posiadać minimum 1 drużynę w kategorii "Żak",
- 2. Posiadać minimum 10 uprawnionych zawodników do dowolnej drużyny w kategorii "Żak",
- 3. Posiadać konto na portalu Łączy nas piłka.

Poniżej kroki jakie należy poczynić w celu prawidłowego zawnioskowania o bramki.

Logujemy się do modułu klubowego na stronie https://kluby.pzpn.pl/#/LoginDetails

Rys. 1

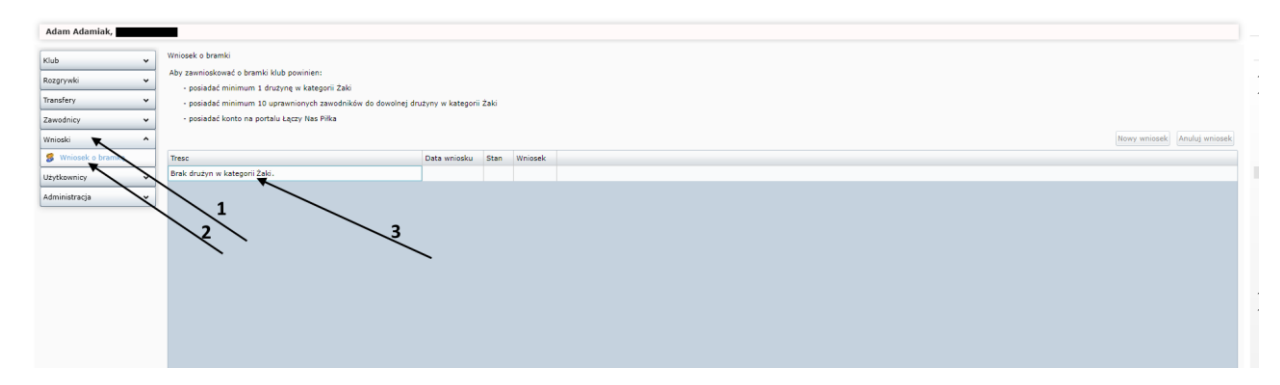

Rys. 1 prezentuje poszczególne funkcjonalności. Klikamy we "Wnioski" wskazówka (1) następnie klikamy we "Wniosek o bramki" wskazówka (2). System automatycznie dokonuje sprawdzenia czy zostały spełnione trzy podstawowe punkty uprawniające do wnioskowania o bramki. Jeżeli którykolwiek punkt nie został spełniony system powiadomi użytkownika co należy jeszcze uczynić aby móc złożyć wniosek o bramki (wskazówka 3).

W przypadku nie spełnienia punktu 1., należy skontaktować się ze swoim macierzystym ZPN, ewentualnie okręgiem lub podokręgiem (w zależności kto jest organem prowadzącym rozgrywki) w celu przypisania w systemie Extranet drużyny do rozgrywek kategorii "Żak".

Rys. 2

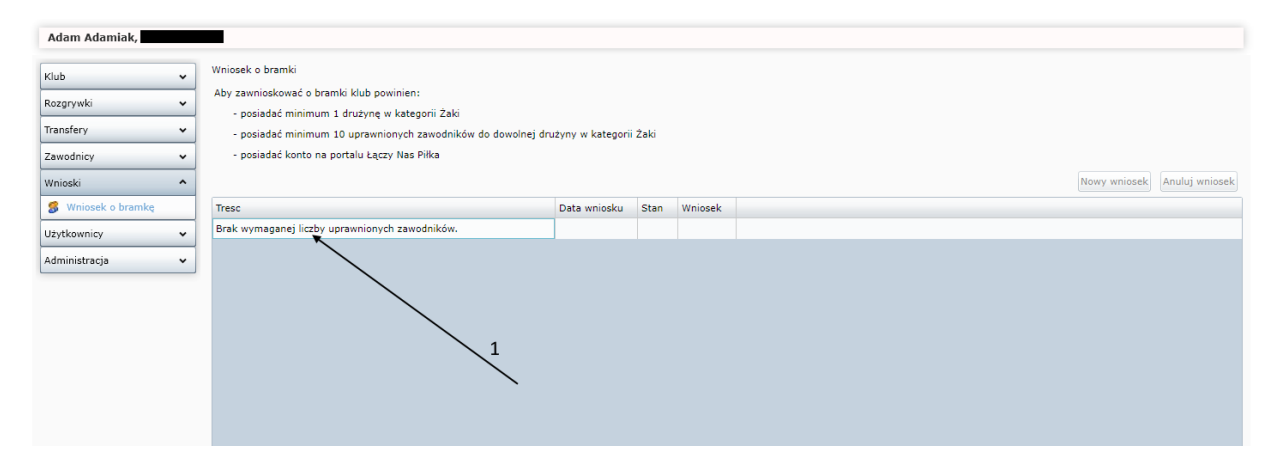

W przypadku nie spełnienia warunku 2, czyli posiadania minimum 10 uprawnionych zawodników do dowolnej drużyny w kategorii "Żak", system powiadomi nas komunikatem (rys. 2, wskazówka 1). W związku z powyższym klub będzie zobligowany do uprawnienia co najmniej 10 zawodników w kategorii "Żak".

Rys 3. i Rys. 4. prezentują proces wnioskowania o uprawnienie. Należy postępować zgodnie z numerami wskazówek na poszczególnych rysunkach aby prawidłowo stworzyć wniosek i uprawnić zawodników.

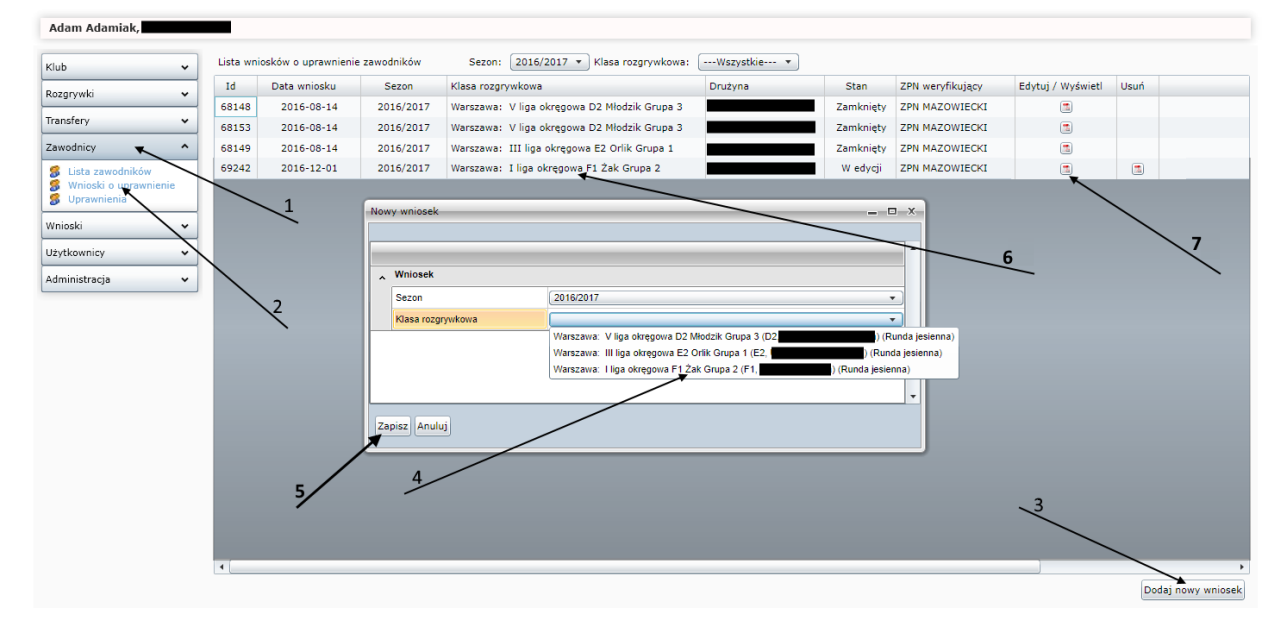

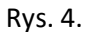

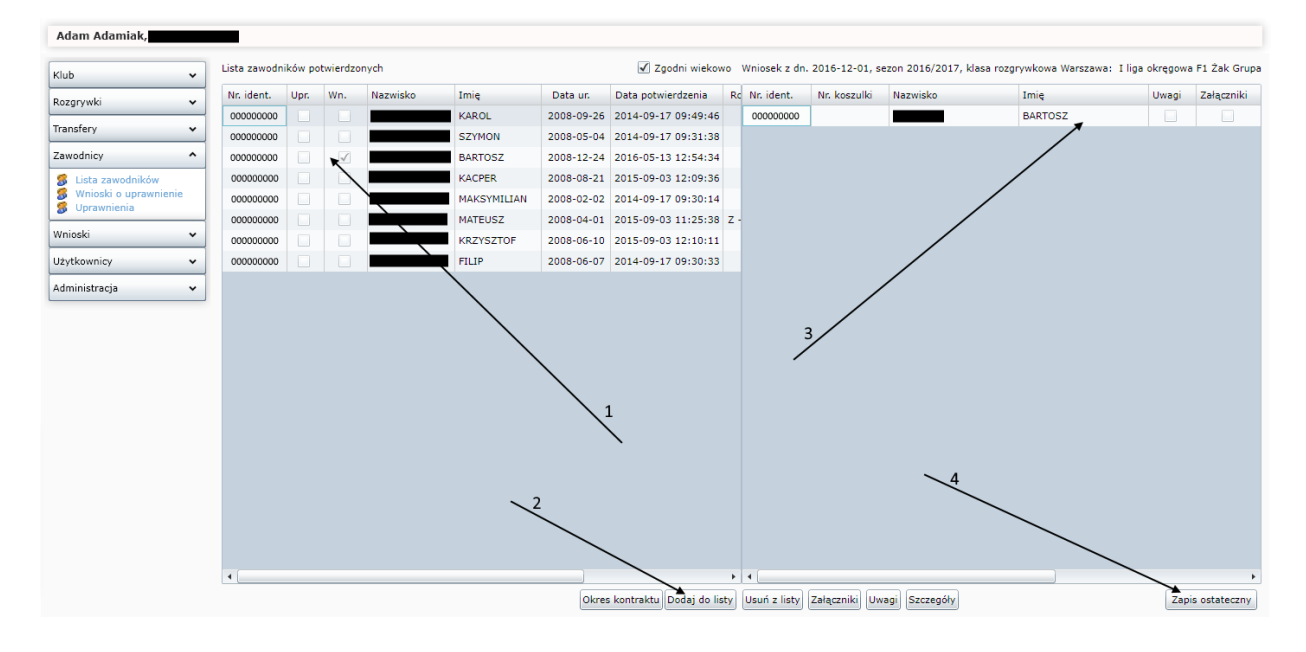

Po zakończeniu procesu, lista zawodników uprawnionych do gry będzie widoczna w zakładce Zawodnicy > Uprawnienia (w odpowiedniej klasie rozgrywkowej).

W przypadku niespełnienia warunku 3, czyli braku konta na portalu *"Łączy nas piłka"*, system powiadomi nas komunikatem (rys. 5, wskazówka 1). W związku z powyższym klub będzie zobligowany do założenia konta na w/w portalu.

Rys. 5.

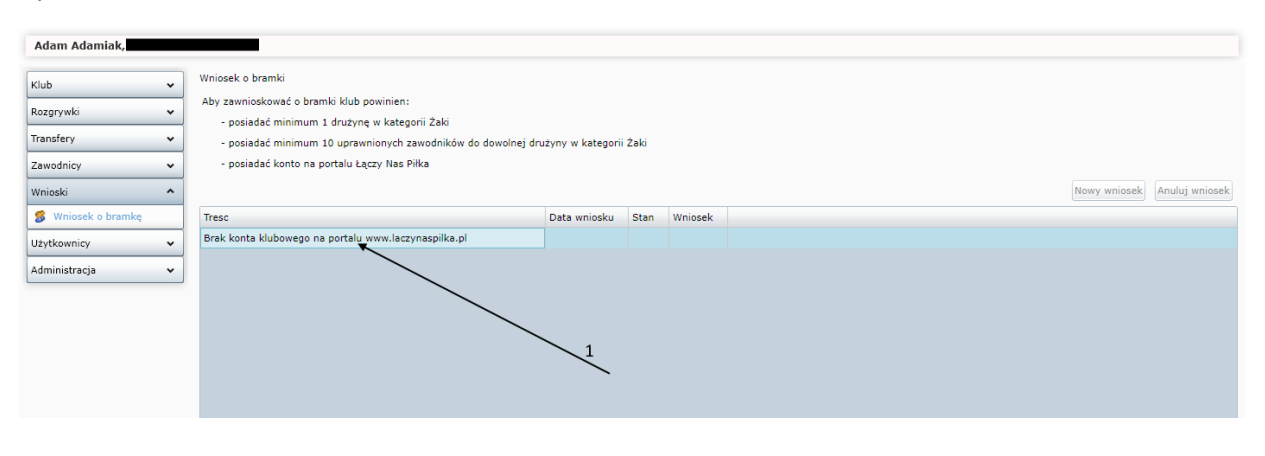

W celu założenia konta klubowego należy wykonać poniże kroki:

Wejść na konto stronę https://www.laczynaspilka.pl/logowanie.html

### Rys. 6.

| Łączy nas piłka                  | OFICJALNI PARTNERZY SERWISU  | 🚯 zalogujsię 💼 zamów k                                 | arte 🖾 Newsletter 🥥 Wyszukaj |
|----------------------------------|------------------------------|--------------------------------------------------------|------------------------------|
| AKTUALNOŚCI ŁNP TV REPREZENTACJE | EURO 2016 ROZGRYWKI PJ       | IS AKADEMIA JUNIORA KARTA                              | GALERIA SKLEP 🛒              |
| STRONA GŁÓWNA → LOGOWANIE        | Sec. 1                       | 9                                                      | STATIS                       |
| LOGOWANIE                        |                              | EL                                                     | ZAREJESTRUJ SIĘ:             |
| E-MAIL:                          |                              |                                                        |                              |
| *HASŁO:                          |                              |                                                        |                              |
|                                  | ZALOGUJ Nie masz jeszcze kor | nta? Zarejestruj się <mark>:</mark> Zapomnialeś hasło? |                              |

Wybrać opcję <u>"Nie masz jeszcze konta? Zarejestruj się"</u>, po kliknięciu aplikacja przekieruje nas do uzupełnienia szczegółowych danych. Po uzupełnieniu szczegółowych danych należy kliknąć przycisk "ZAREJESTRUJ" (rys. 7).

Rys. 7.

| Łączy nas piłł                | Ø       ZALOGUJ SIĘ       Image: Control of Control of Contro |
|-------------------------------|----------------------------------------------------------------------------------------------------|
| AKTUALNOŚCI ŁNP TV REPREZENT/ | acje Euro 2016 rozgrywki pjs akademia Juniora Karta Galeria sklep 🛒                                                                                                    |
| STRONA GŁOWNA 🦻 REJESTRACJA   |                                                                                                    |
| REJESTRACJA                   |                                                                                                    |
| *imię.                        | Jan                                                                                                    |
| I NAZWISKO:                   | Kowalski                                                                                                    |
| E-MAIL-                       | jan.kowalski@pzpn.pl                                                                                                    |
| NUMER TELEFONU:               | 666555444                                                                                                    |
| PESEL:                        | 74012312378<br>Ježli nie posiadasz numeru PESEL prosimy o kontakt z redakcją                                                                                                    |
| HASEO                         |                                                                                                    |
| POWTÓRZ HASŁO                 |                                                                                                    |
|                               | Dia pewności podaj swoje hasło jezzcze raz                                                                                                    |
| REJESTRACJĘ<br>POLECIŁ(A) MI: | michal.wisniewski@pzpn.pl<br>Wpisz adres e-mail osoby polecającej                                                                                                    |
|                               |                                                                                                    |
| ت<br>•                        | Zapoznalem się z <u>Regulaminem portalu internetowego "Łączy nas Piłka"</u> i akceptuję jego treść.<br>Chcę otrzymywać od PZPN informacje o wydarzeniach i akcjach specjalnych organizowanych przez PZPN i jego<br>Portoerów                                                                                                    |
|                               | ZAREJESTRUJ                                                                                                    |

Po wprowadzeniu danych i kliknięciu przycisku "ZAREJESTRUJ" system poinformuje jak dokończyć proces rejestracyjny (rys. 8).

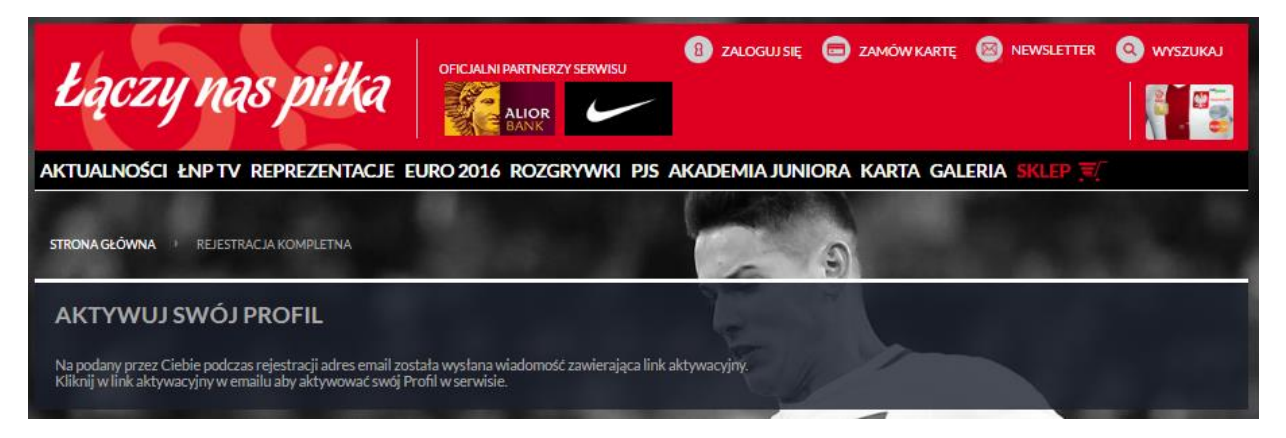

Następnie należy zalogować się adres poczty email podany na etapie rejestracji i zgodnie z instrukcją aktywować konto (rys. 9).

Rys. 9.

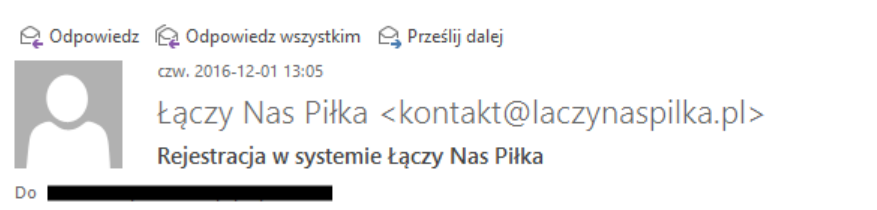

🕦 W przypadku problemów ze sposobem wyświetlania tej wiadomości kliknij tutaj, aby wyświetlić ją w przeglądarce sieci web.

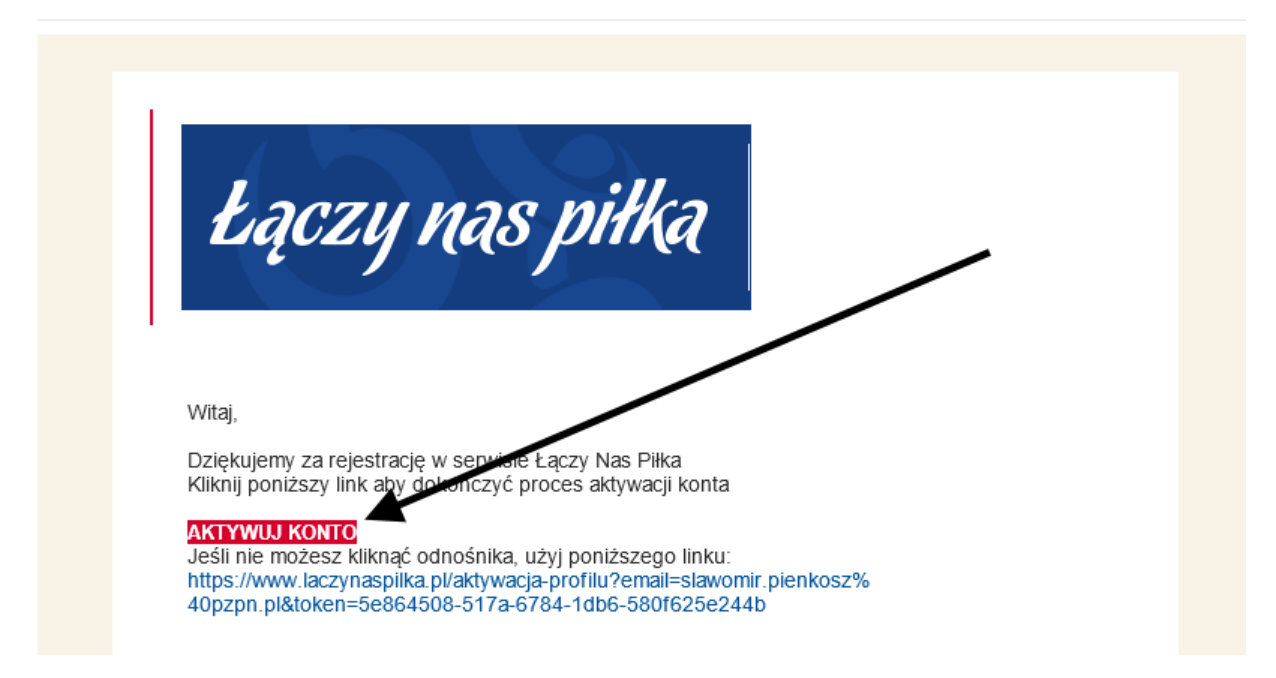

Po kliknięciu przycisku "AKTYWUJ KONTO" system poinformuje nas o aktywacji konta.

Rys. 10

| Łączy nas piłka                                                                                     | OFICIALNI PARTNERZY SERWISU<br>ALIOR<br>BANK | ZAMÓW KARTĘ 🚍   | MÓJ PROFIL | WYSZUKAJ 🔇  |          |
|----------------------------------------------------------------------------------------------------|----------------------------------------------|-----------------|------------|-------------|----------|
| AKTUALNOŚCI ŁNP TV REPREZENTACJE E                                                                  | URO 2016 ROZGRYWKI PJS A                     | KADEMIA JUNIORA | KARTA GALE | Ria sklep 🛒 |          |
| STRONA GŁÓWNA + PROFILAKTYWOWANY                                                                    | 3                                            | - 3             |            | 8.2         | <u> </u> |
| PIŁKA W GRZE! TWOJ PROFIL 70                                                                        | STAŁ AKTYWOWANY.                             |                 |            |             |          |
| Czy wiesz że:<br>Uzupełni wie wszystkich dawych pozwoli Ci na szybsze zak<br>Uzupełnij profil Start | upy w sklepie.                               | E.              |            |             |          |

Po prawidłowej aktywacji konta, użytkownik ma możliwość uzupełnienia profilu (rys. 10 wskazówka 1).

Wybranie opcji "Start" przekieruje nas na stronę główną portalu" (rys. 10 wskazówka 2).

Po spełnieniu wymaganych punktów i zalogowaniu się na stronę klubową uaktywniony zostanie przycisk **"Nowy wniosek"** 

#### Rys. 11

| Adam Adamiak,                                                    |                                                                                                    |                     |      |         |  |              |
|------------------------------------------------------------------|----------------------------------------------------------------------------------------------------|---------------------|------|---------|--|--------------|
| Klub v<br>Rozgrywki v<br>Transfery v<br>Zawodnicy v<br>Wnioski A | Wniosek o bramki<br>Aby zawnioskować o bramki klub powinien:<br>- posiadać mimmum 1 drużynę w kategorii Żaki<br>- posiadać mimum 10 uprawnowych zawodników do dowolnej dru<br>- posiadać konto na portalu Łączy Nas Piłka | żyny w kategorii Ża | ki   |         |  | Nowy wniasek |
| Wniosek o brankę<br>Użytkownicy v<br>Administracja v             | Tresc                                                                                                    | Data wniosku        | Stan | Wniosek |  |              |

System wywoła formatkę z danymi adresowymi klubu (dane z systemu Extranet wprowadzone przez Wojewódzkie ZPN):

- Jeżeli wprowadzone dane są prawidłowymi danymi korespondencyjnym to wystarczy kliknąć przycisk "Zapisz",
- Jeżeli dane adresowe do wysłania bramek są inne to należy uaktualnić dane i kliknąć "Zapisz"

#### Rys. 12

| Nowy wniosek o  | vramki 🗕 🗆 X                                      |
|-----------------|---------------------------------------------------|
| Nazwa:<br>Imię: | Województwo: MAZOWIECKIE  Miejscowość:            |
| Nazwisko:       | Ulica:                                            |
|                 | Numer:  Numer lokalu:    Kod pocztowy:    Poczta: |
|                 | Zapisz                                            |

Po wprowadzeniu danych system powiadomi, że "Wniosek został przyjęty". Następnie wygeneruje rekord z możliwością pobrania wniosku (rys. 13 wskazówka 1).

Anulowanie wniosku jest możliwe po wybraniu opcji "Anuluj wniosek" (rys. 13 wskazówka 2).

Rys. 13

| Adam Adamiak,                        |                                                                                                    |                          |                        |   |  |  |
|--------------------------------------|----------------------------------------------------------------------------------------------------|--------------------------|------------------------|---|--|--|
| Klub ×<br>Rozgrywki ×<br>Transfery × | wniosek o bramki       Aby zawnioskować o bramki klub povinien:       - posiadać minimum 1 družynę w kategorii Żaki       y     • |                          |                        |   |  |  |
| Zawodnicy ~<br>Wnioski ^             | - posiadać konto na portalu Łączy Nas Piłka<br>Nowy wniosek Anuluj wniosek                                                        |                          |                        |   |  |  |
| 🖇 Wniosek o bramkę                   | Tresc                                                                                                    | Data wniosku Stan        | Wniosek                |   |  |  |
| Użytkownicy 🗸                        | Wniosek został złożony                                                                                                    | 2016-12-01 14:03 Nowy wr | niosek Pobierz wniosek |   |  |  |
| Administracja 🗸                      | 1                                                                                                    |                          |                        | 2 |  |  |

# WAŻNE!!!!

Wygenerowany wniosek musi zostać podpisany przez osobę upoważnioną w klubie i przesłany do właściwego terytorialnie Związku Piłki Nożnej.

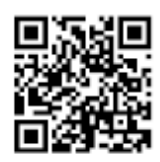

Wniosek o wyposażenie klubu w komplet bramek zgodny ze standardem wynikającym z postanowień Unifikacji Organizacji Współzawodnictwa i Szkolenia Dzieci i Młodzieży w Piłce Nożnej

1. Legia Warszawa Spółka Akcyjna

2. Użytkownik klubowy sporządzający wniosek Adam Adamiak

Udział w rozgrywkach "Żak"

Uprawnienie co najmniej 10 zawodników do udziału w

rozgrywkach kategorii żaka na sezon 2016/2017 w systemie Extranet 🛛 🗹

5. Dane adresowe (do ewentualnej wysyłki)

Adam Adamiak / Legia Warszawa Spółka Akcyjna Łazienkowska 3, Warszawa-Śródmieście 02-900 Warszawa

Podpisując niniejszy wniosek potwierdzam prawidłowość wprowadzonych danych.

2016-12-05

data wygenerowania wniosku

podpis osoby upoważnionej